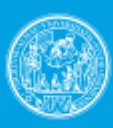

UNIVERSITÀ DEGLI STUDI DI PARMA

## HOW TO REGISTER ON LINE FOR THE PHD SELECTION

### UOS FORMAZIONE POST LAUREAM

This guide has been designed to facilitate the operations of online registration of students, in the academic year 2015/2016, will be able to access the entries in the competition for PhD through the procedures and web services of the University

### Please go to web page <u>https://unipr.esse3.cineca.it/Home.do</u>

If you already have an account for University of Parma, go directly to login (chapter 2.1)

Anyone who has lost his credentials can see the web page with directions on how to retrieve user name and password to use

Before you start. You will be asked:

- an Italian tax code, do not fill it and the system will provide one.
- your passport number, issuing office, issue and expiry dates
- your present address and contact details

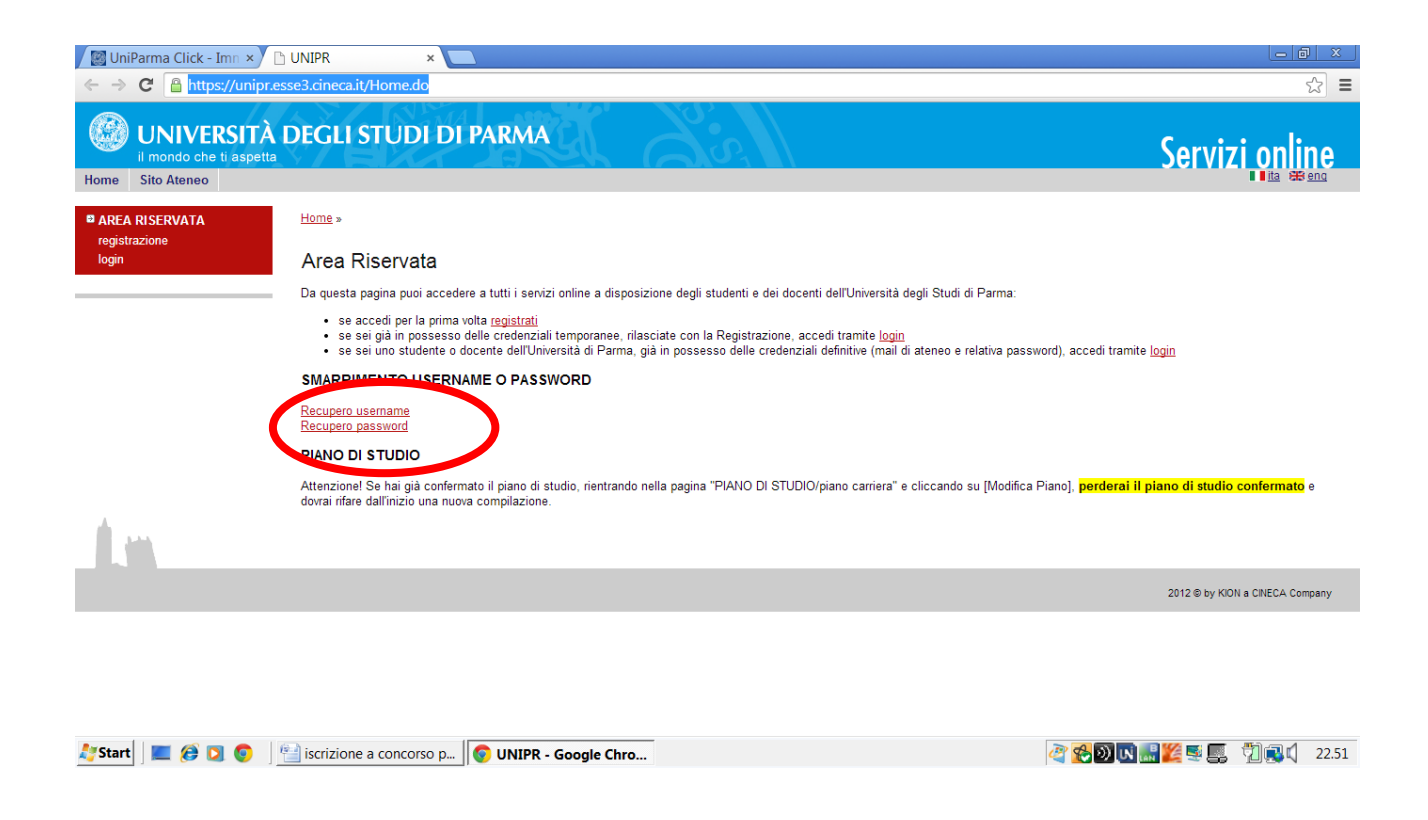

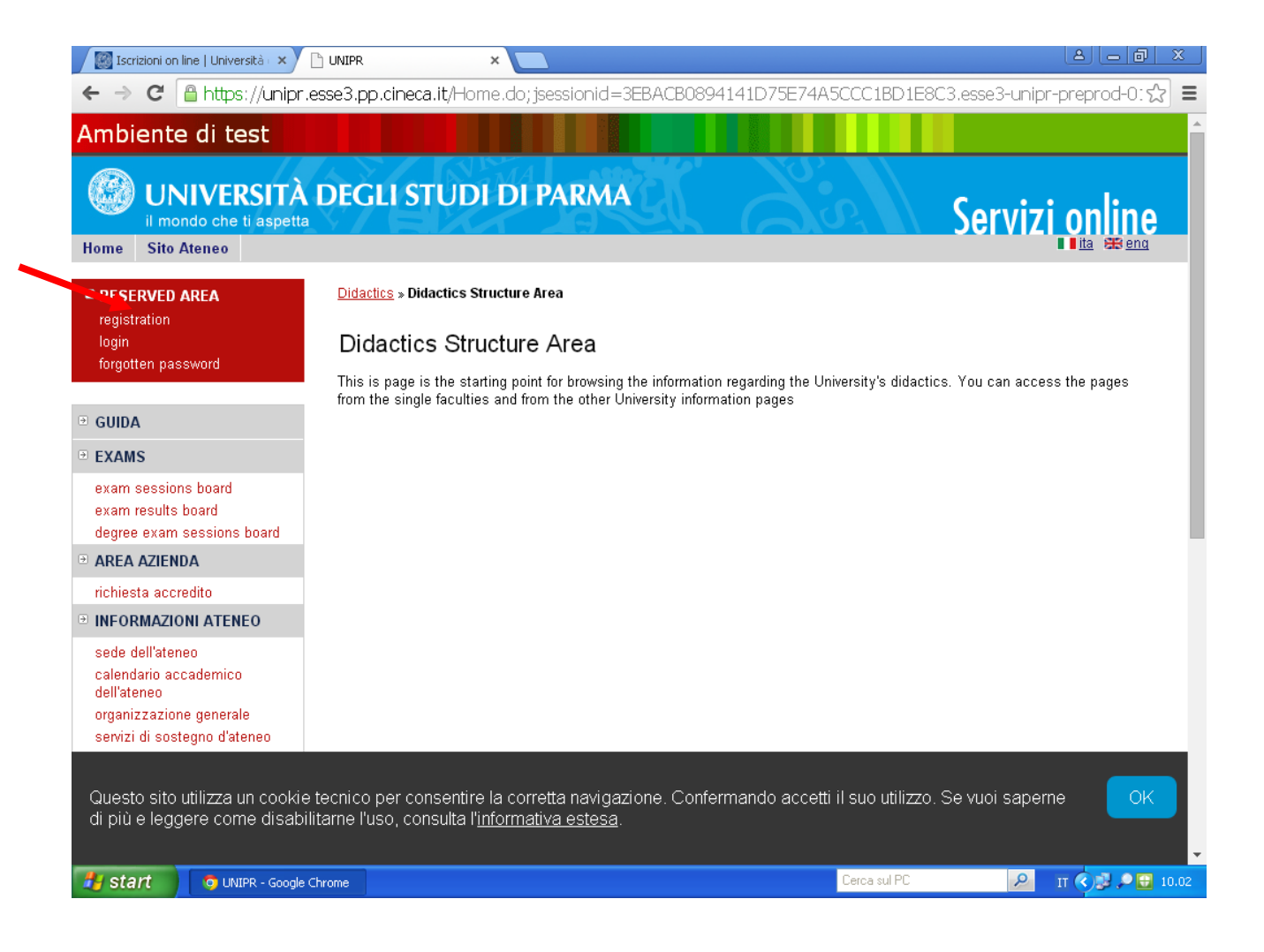

1.1 if you sign in for the first time to the web services of the University of Parma and you are not farms was a student of the University access to the section <u>Registration</u>

## 1.2 Select "Registrazione nuovo

### utente"

| Iscrizioni on line   Università 🗆 🗙                                                                                                    | 🖹 Registrazione nuovo utente 🛛 🗙                                                                                    |                                                                                                    |                                                               |                                 |                                                             |
|----------------------------------------------------------------------------------------------------|----------------------------------------------------------------------------------------------------|----------------------------------------------------------------------------------------------------|---------------------------------------------------------------|---------------------------------|-------------------------------------------------------------|
| ← → C 🔒 https://unipr                                                                                                    | .esse3.pp.cineca.it/Addre                                                                                           | ssBook/ABStartProcessoReg/                                                                                                    | Action.do                                                     |                                 | ☆ <b>Ξ</b>                                                  |
| login<br>forgotten password                                                                                                    | comunicati uno username<br>possiblità di creare una p<br>utilizzare i servizi disponi<br>Durante la procedura ti sa | e e un codice di attivazione passwo<br>assword che ti servirà assieme allo<br>bili o per modificare i tuoi dati perso<br>aranno chiesti dati relativi al tuo cod | rd. Con questi<br>username otte<br>inali.<br>lice fiscale e a | avrai la<br>enuto per<br>un tuo | <ul> <li>Working Section</li> <li>Locked Section</li> </ul> |
|                                                                                                    | documento di identità, pe                                                                                           | r cui assicurati di averli con te al m                                                                                                    | omento della r                                                | egistrazione.                   | Completed Section                                           |
| exam sessions board                                                                                                    | Check List                                                                                                    | 1                                                                                                    | 1                                                             |                                 |                                                             |
| exam results board                                                                                                    | Activity                                                                                                    | Section                                                                                                    | Info                                                          | Status                          |                                                             |
| degree exam sessions board                                                                                                    | A - Registrazione                                                                                                   |                                                                                                    |                                                               | ٨                               |                                                             |
| AREA AZIENDA                                                                                                    |                                                                                                    | Dati Personali                                                                                                    | 6                                                             |                                 |                                                             |
|                                                                                                    |                                                                                                    | Decumente di identità                                                                                                    |                                                               | n                               |                                                             |
| sede dell'atenen                                                                                                    |                                                                                                    |                                                                                                    | <b>v</b>                                                      |                                 |                                                             |
| calendario accademico                                                                                                    |                                                                                                    | Indirizzo Residenza                                                                                                    | 0                                                             |                                 |                                                             |
| dell'ateneo<br>organizzazione generale                                                                                                    |                                                                                                    | Indirizzo Domicilio                                                                                                    |                                                               | <b>A</b>                        |                                                             |
| servizi di sostegno d'ateneo                                                                                                    |                                                                                                    | Contatti                                                                                                    | 6                                                             | <u>,</u>                        |                                                             |
| regolamento didattico di<br>ateneo                                                                                                    |                                                                                                    | Disuilana                                                                                                    |                                                               | Ω                               |                                                             |
| altri regolamenti dell'ateneo                                                                                                    |                                                                                                    | Riepliogo                                                                                                    |                                                               |                                 |                                                             |
| procedure di immatricolazione                                                                                                    |                                                                                                    | Riepilogo Credenziali                                                                                                    |                                                               | l.                              |                                                             |
| ● INFORMAZIONI STUDENTE                                                                                                    | Registrazione nuovo                                                                                                 | utente                                                                                                    |                                                               |                                 |                                                             |
| alloggi per gli stuđenti<br>servizi di ristorazione<br>servizi medici per gli studenti<br>servizi per gli studenti con<br>esigenze speciali |                                                                                                    |                                                                                                    |                                                               |                                 |                                                             |
| Questo sito utilizza un cookie<br>di più e leggere come disab                                                                               | e tecnico per consentire la<br>ilitarne l'uso, consulta l' <u>info</u>                                              | i corretta navigazione. Conferi<br>ormativa estesa.                                                                                                    | mando acce                                                    | etti il suo utili:              | zzo. Se vuoi saperne OK                                     |
| 🐉 Start 💿 Registrazione n                                                                                                    | uovo 🕎 Documento1 - Micro                                                                                           | 05                                                                                                    |                                                               | Cerca sul PC                    | 🔎 🛛 🔇 🔡 🔎 🔠 10.06                                           |

# 1.3 Enter your personal details: name, place, ... and select "Forward"

| Iscrizioni on line   Università 🛛 🗙 📑                                                                                                    | https://unipr.esse3.pp.cinec ×                                                                                                    | 7                                                                                                 |                                                                  |
|----------------------------------------------------------------------------------------------------|----------------------------------------------------------------------------------------------------|---------------------------------------------------------------------------------------------------|------------------------------------------------------------------|
| ← → C 🔒 https://unipr.e                                                                                                    | sse3.pp.cineca.it/AddressBo                                                                                                    | ok/MsgABPreForm.do                                                                                | ☆ =                                                              |
| Home Sito Ateneo                                                                                                    |                                                                                                    |                                                                                                   | JUIVILI UIIIIU                                                   |
| RESERVED AREA<br>registration<br>login<br>forgotten password                                                                                                    | A 1 2 3      Registration: Person      The page shows the form for er      birth.                                                 | 4 >><br>al data<br>tering and modifying the user's personal data and place of                     | Legend:<br>* Mandatory Field                                     |
| GUIDA  EXAMS  exam sessions board exam results board degree exam sessions board                                                                                                    | Personal data<br>Name*<br>Family Name*<br>Date of birth*                                                                          | (dd/mm/yyyy)                                                                                      | Check List                                                       |
| AREA AZIENDA     richiesta accredito     INFORMAZIONI ATENEO     sede dell'ateneo                                                                                                    | Gender     II       Nationality*     II       Country:*     It       Province*     F       Town/City*     F       Italian ID no.* | Male ● Female<br>TALY ▼<br>aly ▼<br>lease, select the PROVINCE ▼<br>lease, select the Town/City ▼ |                                                                  |
| calendario accademico<br>dell'ateneo<br>organizzazione generale<br>servizi di sostegno d'ateneo<br>regolamento didattico di<br>ateneo<br>altri regolamenti dell'ateneo<br>procedure di immatricolazione | Back Forward                                                                                                    |                                                                                                   |                                                                  |
| INFORMAZIONI STUDENTE<br>Questo sito utilizza un cookie t<br>di più e leggere come disabilit<br>start                                                                                                   | ecnico per consentire la corr<br>tarne l'uso, consulta l' <u>informat</u><br>3.p.,, 💴 Documento1 - Micros.,.                      | etta navigazione. Confermando accetti il suo utilizzo<br><u>iva estesa</u> .<br>Cerca sul PC      | o. Se vuoi saperne OK<br>Ω τ ເ Ω Ω Ω Ω Ω Ω Ω Ω Ω Ω Ω Ω Ω Ω Ω Ω Ω |

| Iscrizioni on line   Università 🗉 🗙                                                                                                    | 🖹 https://unipr.esse3.pp.cinec 🗙 🕒 Co                                                                                                    | diceFiscale.com - online il t ×                                                                                                    | A - 0 ×                      |
|----------------------------------------------------------------------------------------------------|----------------------------------------------------------------------------------------------------|----------------------------------------------------------------------------------------------------|------------------------------|
| ← → C 🔒 https://unipr.                                                                                                    | esse3.pp.cineca.it/AddressBook                                                                                                    | /PermSoggForm.do;jsessionid=3EBACB089414                                                                                                    | 41D75E74A5CCC1BD1E8C3 🔂 🚍    |
| Home Sito Ateneo                                                                                                    |                                                                                                    |                                                                                                    |                              |
| RESERVED AREA<br>registration<br>login<br>forgotten password                                                                                                    | A       1       2       3       4         Registration: Document         Inserisci o modifica i dati relativi a                                                          | to di identità<br>I tuo documento di identità.                                                                                                    | Legend:<br>* Mandatory Field |
| GUIDA     GUIDA     GUIDA | Attenzione: al momento dell'imma<br>indicato in questa fase.                                                                                                    | tricolazione, dovrai effettuare l'upload del documento                                                                                                    | Check List                   |
| EXAMS exam sessions board exam results board degree exam sessions board                                                                                                    | In caso di difficoltà scrivi all'indiriz<br>tuoi dati personali (nome, cognom<br>Attenzione: per i corsi post-laurea<br>competenza, specificando i tuoi d<br>incontrato: | zo <b>helpdesk.immatricolazioni@unipr.it</b> specificando i<br>e, codice fiscale) e quale difficoltà hai incontrato<br>dovrai contattare, in caso di difficoltà, le segreterie di<br>ati (nome, cognome, codice fiscale) e quale difficoltà hai |                              |
| <ul> <li>⇒ ANCA AZILINDA</li> <li>richiesta accredito</li> <li>         ■ INFORMAZIONI ATENEO     </li> </ul>                                                                                                    | <ul> <li>master master.formazion</li> <li>dottorati dottorati@unipr.</li> <li>scuole di specializazione s</li> </ul>                                                     | epermanente@unipr.it<br>it<br>pecializzazioni@unipr.it                                                                                                    |                              |
| sede dell'ateneo<br>calendario accademico<br>dell'ateneo<br>organizzazione generale<br>servizi di sostegno d'ateneo<br>regolamento didattico di<br>ateneo<br>altri regolamenti dell'ateneo                                                                                                    | Documento d' Identità<br>Tipo documento*<br>Numero*<br>Rilasciato da<br>Data Rilascio*<br>Data Scadenza Validità*                                                        | ▼                                                                                                    |                              |
| Procedure di immatricolazione<br>■ INFORMAZIONI STUDENTE<br>Questo sito utilizza un cookie<br>di più o laggoro como disphi                                                                                                    | Indietro Avanti<br>tecnico per consentire la corretti                                                                                                    | a navigazione. Confermando accetti il suo utilizzo                                                                                                    | o. Se vuoi saperne OK        |
| start                                                                                                    | e3.p                                                                                                    | Cerca sul PC                                                                                                    | 🔎 п 🔇 👫 🖉 🔎 🖬 10.09          |

1.4 Complete by inserting references to a document of identity and select "Avanti"

| 📓 Iscrizioni on line   Università 🛛 🗙 📋                                                                                                    | https://unipr.esse3.pp.cinec ×         | CodiceFiscale.com - online il t ×                       | 8 – 0 ×                |
|----------------------------------------------------------------------------------------------------|----------------------------------------|---------------------------------------------------------|------------------------|
| ← → C 🔒 https://unipr.e                                                                                                    | sse3.pp.cineca.it/Address              | :Book/IndirizziResForm.do                               | ☆ =                    |
| Home Sito Ateneo                                                                                                    |                                        |                                                         |                        |
| Home Sho Ateneo                                                                                                    |                                        |                                                         |                        |
| RESERVED AREA                                                                                                    | 🔄 << 1 2                               | 3 4 5 >>                                                |                        |
| registration                                                                                                    | Registration: Perm                     | anent address                                           | C Legend:              |
| forgotten password                                                                                                    | The page chows the form fo             | r antaring and madifying the year's normanant address   |                        |
|                                                                                                    | The page shows the form to             | r entenny and modifying the user's permanent address.   | Mandatory Field        |
| GUIDA     GUIDA     GUIDA |                                        |                                                         | Check List             |
| ■ EXAMS                                                                                                    | Country*<br>Province*                  | Italy                                                   |                        |
| exam sessions board                                                                                                    | TTOVINCE                               | if in Italy                                             |                        |
| exam results board                                                                                                    | Town/City*                             | Please, select the Town/City 🔻                          |                        |
| degree exam sessions board                                                                                                    | ZIP CODE"                              | if in Italy                                             |                        |
|                                                                                                    | Address*                               |                                                         |                        |
| richiesta accredito                                                                                                    | 11331000                               | (street, square, road)                                  |                        |
| ■ INFORMAZIONI ATENEO                                                                                                    | Street no.*                            |                                                         |                        |
| sede dell'ateneo                                                                                                    | Data inizio validità *                 | (gg/mm/aaaa)                                            |                        |
| dell'ateneo                                                                                                    | Telephone*                             |                                                         |                        |
| organizzazione generale                                                                                                    | Same as permanent                      | U Y UN                                                  |                        |
| servizi di sostegno d'ateneo<br>regolamento didattico di                                                                                                    | address*                               |                                                         |                        |
| ateneo                                                                                                    | Farment Duranat                        |                                                         |                        |
| altri regolamenti dell'ateneo<br>procedure di immatricolazione                                                                                                    | Forward Proceed                        |                                                         |                        |
|                                                                                                    |                                        |                                                         |                        |
|                                                                                                    |                                        |                                                         |                        |
| Questo sito utilizza un cookie t                                                                                                    | ecnico per consent <u>ire la c</u>     | corretta navigazione. Confermando accetti il suo utiliz | zo. Se vuoi saperne OK |
| di più e leggere come disabilit                                                                                                    | tarne l'uso, consulta l' <u>inforr</u> | mativa estesa.                                          |                        |
|                                                                                                    |                                        |                                                         |                        |
| start ohttps://unipr.esse                                                                                                    | 3.p Documento1 - Micros.               | Cerca sul PC                                            | 🔎 п 🔇 🚼 🛃 🔎 🖽 10.11    |

1.5 Insert the data of your residence and select "Proceed"

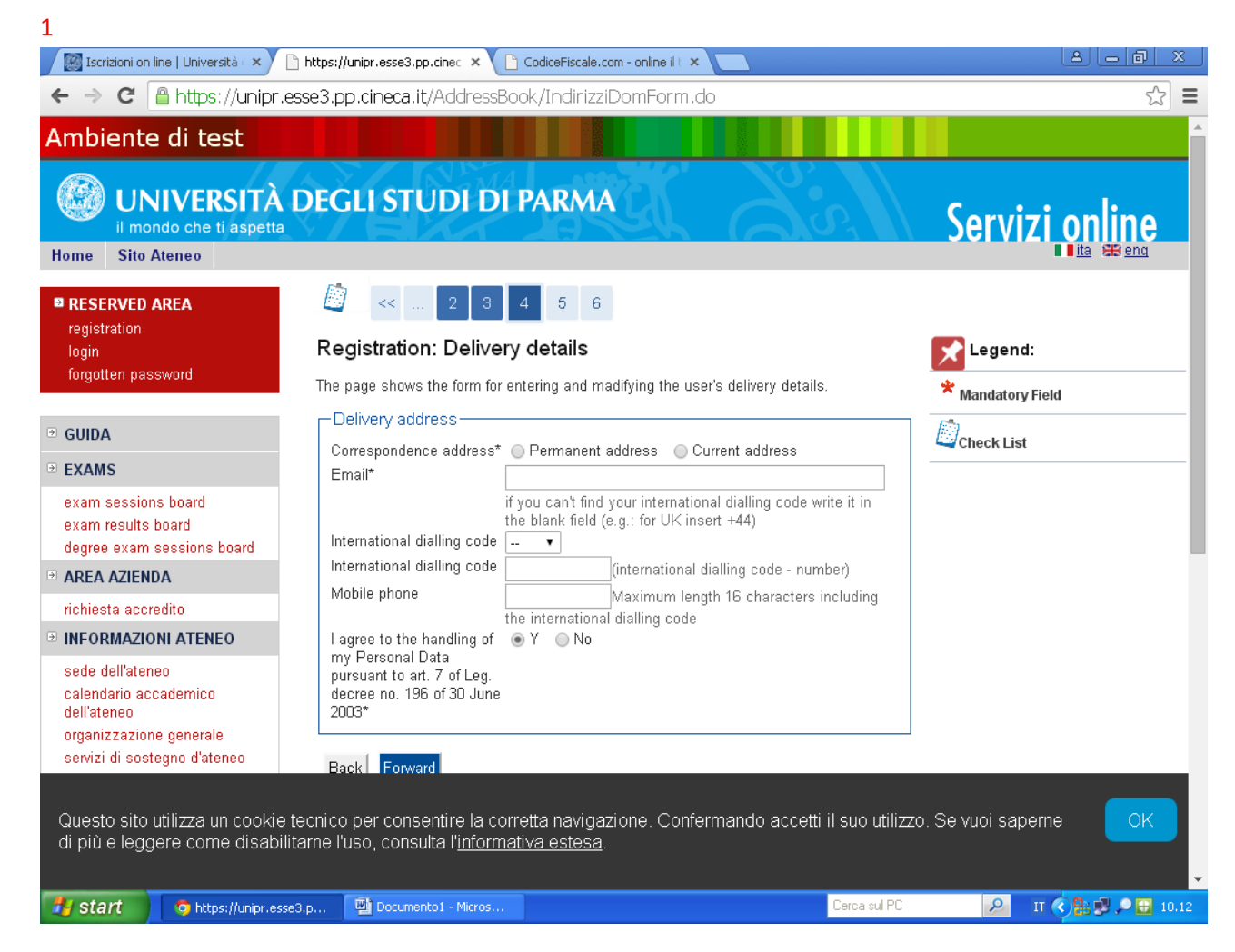

1.6 Fill in the contact form (personal e mail, and phone number) and select "Forward"

| Iscrizioni on line   Università 🛙 🗙                             | https://unipr.esse3.pp.cinec ×                                             | CodiceFiscale.com - online il t ×                                       |                                                                     |
|-----------------------------------------------------------------|----------------------------------------------------------------------------|-------------------------------------------------------------------------|---------------------------------------------------------------------|
| ← → C 🔒 https://unipr.e                                         | esse3.pp.cineca.it/AddressBo                                               | ok/SceltaPasswordForm.do                                                | ☆ 〓                                                                 |
| Home Sito Ateneo                                                |                                                                            |                                                                         |                                                                     |
| RESERVED AREA<br>registration<br>login<br>forgotten password    | Registration: Registra<br>The information entered in the p                 | 5 6<br>ation Summary<br>previous sections can be reviewed on this page. | Legend:                                                             |
| ■ GUIDA                                                         | Personal Data                                                              |                                                                         | Check List                                                          |
| EXAMS                                                           | Name                                                                       | SONIA                                                                   |                                                                     |
| exam sessions hoard                                             | Family Name                                                                | RIZZOLI                                                                 |                                                                     |
| exam results board                                              | Gender                                                                     | Female                                                                  |                                                                     |
| degree exam sessions board                                      | Date of birth                                                              | 01/08/1973                                                              |                                                                     |
|                                                                 | Nationality                                                                | ITALY                                                                   |                                                                     |
| richiesta accredito                                             | Country of birth                                                           | Italy                                                                   |                                                                     |
|                                                                 | Province of birth                                                          | Parma (PR)                                                              |                                                                     |
| INFORMAZIONI ATENEO                                             | Town/City of birth                                                         | Parma                                                                   |                                                                     |
| sede dell'ateneo                                                | Italian ID no.                                                             | RZZSNO73M41G337B                                                        |                                                                     |
| calendario accademico<br>dell'ateneo<br>organizzazione generale | Edit Personal Data Use the Passport Details                                | ne link to edit Personal Data                                           |                                                                     |
| regolamento didattico di                                        | Type of Passport                                                           | Carta Identità                                                          |                                                                     |
| ateneo                                                          | Issuing Agency                                                             |                                                                         |                                                                     |
| altri regolamenti dell'ateneo                                   | Passport Number                                                            | 11111                                                                   |                                                                     |
| procedure di immatricolazione                                   | Issuing Date                                                               | 01/01/2015                                                              |                                                                     |
| ■ INFORMAZIONI STUDENTE                                         | Expiring Date                                                              | 01/01/2020                                                              |                                                                     |
| Questo sito utilizza un cookie<br>di più e leggere come disabil | tecnico per consentire la com<br>itarne l'uso, consulta l' <u>informat</u> | etta navigazione. Confer<br><u>iva estesa</u> .<br>Office               | ere Office sempre migliore? 🔀 OK<br>collaborare al miglioramento di |
| Start Start                                                     | e3.p 🖳 Documento1 - Micros                                                 | Cerca sul F                                                             | РС 👂 П 🔇 🎦 💭 🔂 10.12                                                |

1.7 Check your personal data and click on the item "Conferma"

| Iscrizioni on line   Università 🛙 🗙                | https://unipr.esse3.pp.cinec × C Codicef                                                            | Fiscale.com - online il t 🗙 📃    | A D X                               |
|----------------------------------------------------|----------------------------------------------------------------------------------------------------|----------------------------------|-------------------------------------|
| ← → C 🔒 https://unipr.e                            | esse3.pp.cineca.it/AddressBook/Sc                                                                   | eltaPasswordForm.do              | ☆ =                                 |
| - INFORMAZIONI STUDENTE                            | Expiring Date                                                                                       | 01/01/2020                       |                                     |
| alloggi per gli studenti                           | 🥖 Passport Details Use the link to                                                                  | o edit Passport Details          |                                     |
| servizi di ristorazione                            | Permanent address                                                                                   |                                  |                                     |
| servizi medici per gli studenti                    |                                                                                                    |                                  |                                     |
| servizi per gli studenti con                       | Country                                                                                             | Italy                            |                                     |
| esigerize speciali                                 | Province                                                                                            | Parma (PR)                       |                                     |
| servizi di sostegno economico                      | Town/City                                                                                           | Parma                            |                                     |
| servizi di segreteria                              | ZIP CODE                                                                                            | 43121                            |                                     |
| supporto alla didattica                            | Locality                                                                                            |                                  |                                     |
| programmi di mobilità                              | Address                                                                                             | via roma                         |                                     |
| internazionale                                     | Street no.                                                                                          | 5                                |                                     |
| servizi per studenti in mobilita<br>internazionale | Phone number                                                                                        | 11111                            |                                     |
| corsi di lingua, informatici e                     | Current address is the same as                                                                      | Y                                |                                     |
| aitri                                              | Edit Dermanent Address                                                                              | a link to adit Parmanant Address |                                     |
| attività culturali e sociali                       |                                                                                                    | e link to euter enhanent Address |                                     |
| associazioni studentesche                          | Delivery Details                                                                                    |                                  |                                     |
|                                                    | Correspondence address                                                                              | Permanent address                |                                     |
|                                                    | Email                                                                                               | sonia.rizzoli@unipr.it           |                                     |
|                                                    | Mobile phone                                                                                        |                                  |                                     |
|                                                    | I agree to the handling of my Per<br>Data pursuant to art. 7 of Leg. dec<br>no. 196 of 30 June 2003 | sonal Y<br>cree                  |                                     |
|                                                    | 🥖 Edit Delivery Details Use the lin                                                                 | k to edit Delivery Details       |                                     |
|                                                    | -                                                                                                   |                                  |                                     |
|                                                    | Indietro Conferma                                                                                   |                                  |                                     |
|                                                    |                                                                                                    |                                  |                                     |
|                                                    |                                                                                                    |                                  |                                     |
| Questo sito utilizza un cookie                     | tecnico per consentire la corretta n                                                                | avigazione. Confermando accetti  | il suo utilizzo. Se vuoi saperne OK |
| di più e leggere come disabili                     | itarne l'uso, consulta l' <u>informativa es</u>                                                     | <u>stesa</u> .                   |                                     |
| https://unipr.esse3.pp.cineca.it/Informativa(      | Cookie.do                                                                                           |                                  |                                     |
| start o https://unipr.ess                          | e3.p 🖳 Documento1 - Micros                                                                          |                                  | Cerca sul PC 🖉 🛛 🕄 🖓 💭 🔂 10.13      |

# 1.9 At the end on the recording, select the item "Print" and later "Exit"

| 📓 Iscrizioni on line   Università 🕞 🗙 🌓                                                         | https://unipr.esse3.pp.cinec ×                                                                              | odiceFiscale.com - online il t 🗙 🔼                                                                         | a <u>a</u> x          |
|-------------------------------------------------------------------------------------------------|----------------------------------------------------------------------------------------------------|----------------------------------------------------------------------------------------------------|-----------------------|
| ← → C 🔒 https://unipr.es                                                                        | se3.pp.cineca.it/AddressBool                                                                                | <td>☆ 〓</td>                                                                                               | ☆ 〓                   |
| Ambiente di test                                                                                | DEGLI STUDI DI P                                                                                            | ARMA                                                                                                    | ¢ · · · • •           |
| il mondo che ti aspetta                                                                         |                                                                                                    |                                                                                                    |                       |
| RESERVED AREA                                                                                   | 5 6 7                                                                                                    | 1                                                                                                    |                       |
| registration<br>login                                                                           | Registration: Registrat                                                                                     | ion completed                                                                                              | Legend:               |
| <ul> <li>GUIDA</li> </ul>                                                                       | All the required information has b<br>you must login using the access<br>information safe for future access | een entered correctly. To enter your new Personal Area<br>keys showed below. We recommend you keeping this | * Mandatory Field     |
|                                                                                                 | Personal Authorization D                                                                                    | etails:                                                                                                    |                       |
| exam sessions board<br>exam results board<br>degree exam sessions board                         | Name<br>Family Name                                                                                         | SONIA<br>RIZZOLI                                                                                           |                       |
|                                                                                                 | E-Mail                                                                                                    | sonia.rizzoli@unipr.it                                                                                     |                       |
| richiesta accredito                                                                             | Username<br>Codice Attivazione Password                                                                     | s.rizzoli<br>JG∀BM9MX                                                                                      |                       |
| INFORMAZIONI ATENEO     sede dell'ateneo                                                        | 🕤 The access keys have bee                                                                                  | n sent successfully to the e-mail address you provided:                                                    | J                     |
| calendario accademico<br>dell'ateneo<br>organizzazione generale<br>servizi di sostegno d'ateneo | Print<br>Exit                                                                                               |                                                                                                    |                       |
| Questo sito utilizza un cookie te<br>di più e leggere come disabilita                           | ecnico per consentire la corre<br>arne l'uso, consulta l' <u>informativ</u>                                 | ta navigazione. Confermando accetti il suo utilizz<br><u>a estesa</u> .                                    | o. Se vuoi saperne OK |
| bttps://unipr.esse3                                                                             | .p Documento1 - Micros                                                                                      | Cerca sul PC                                                                                               | 🔎 п 🔇 🚼 🏓 🔎 10.13     |

#### 2.1 Please login using your user name and your password

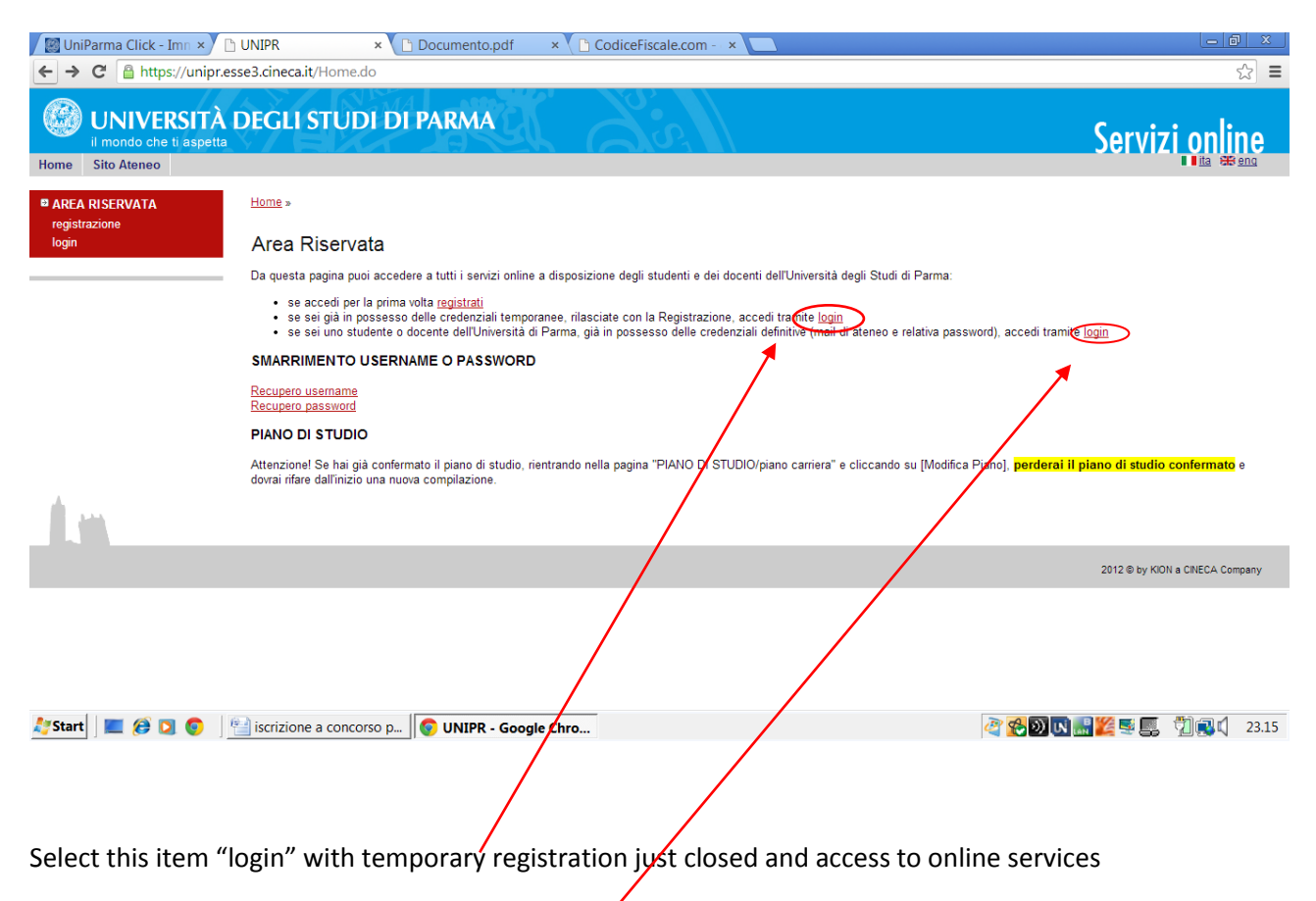

If you are a registered user with the login credentials definitive dates from the email address nome.cognome@studenti.unipr.it and its pwd to access in this section

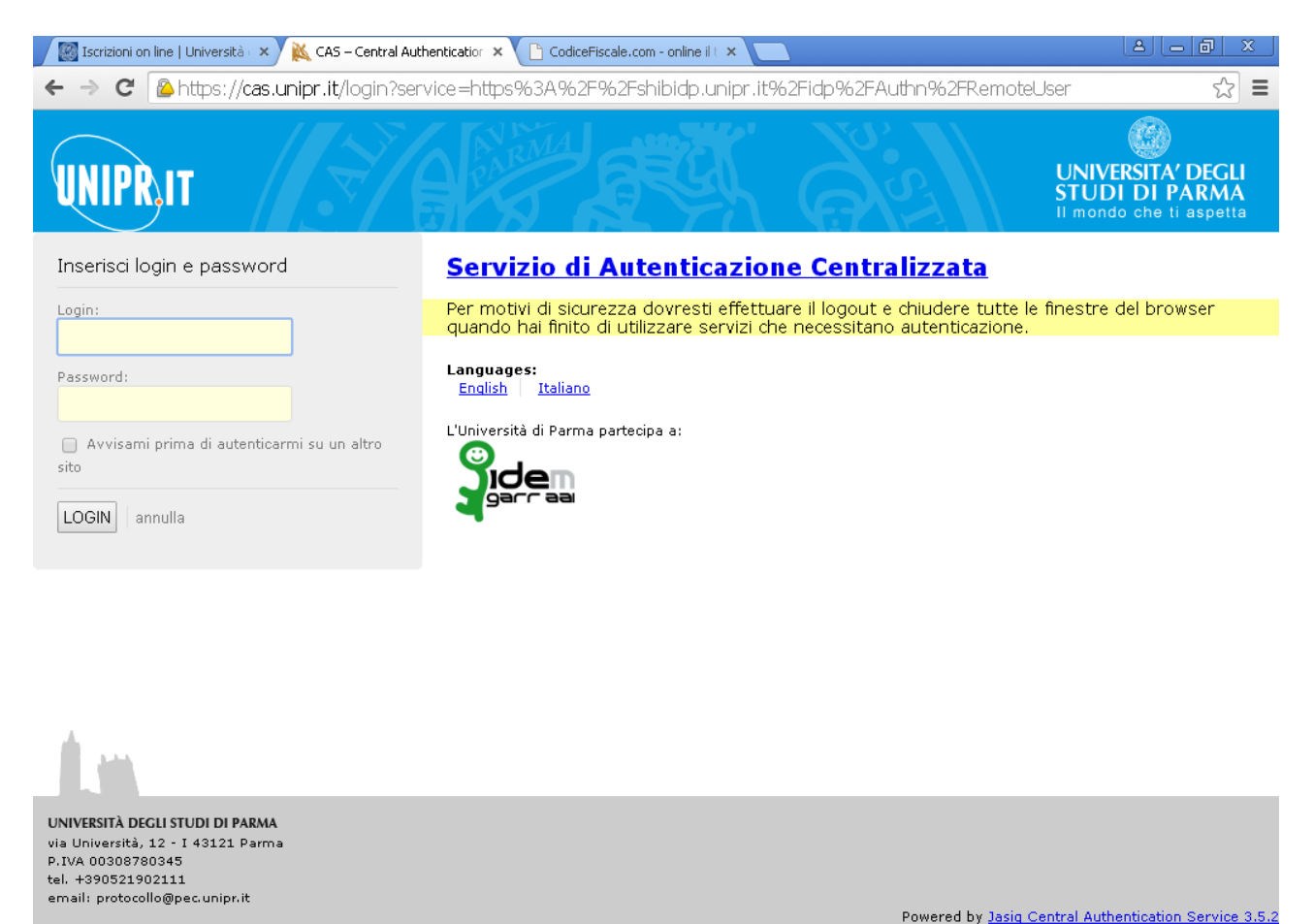

| 🛃 start | 🧔 CAS – Central Authe | Documento1 - Micros | Cerca sul PC | 2 | П 🔇 🎛 🗾 🔎 10.17 |
|---------|-----------------------|---------------------|--------------|---|-----------------|

| Iscrizioni on line   Università 🛛 🗙 🗋 Imm                                                                                                    | matricolazione On Line 🛛 🗙 🎦 CodiceFis                               | cale.com - opl <del>in</del> e il t ×  |             |           |                                |
|----------------------------------------------------------------------------------------------------|----------------------------------------------------------------------|----------------------------------------|-------------|-----------|--------------------------------|
| ← → C 🔒 https://unipr.esse3                                                                                                    | 3.pp.cineca.it/auth/studente/Imi                                     | natricolazione/Immatricola             | azioneSt    | artTip    | oDomImm.do; jsessionid=3EB 😭 🔳 |
| change password                                                                                                    |                                                                      | immatricolazione                       | V           | ∽         |                                |
|                                                                                                    |                                                                      | Scelta tipologia corso                 |             | 0         |                                |
| → HOME → HOME → HO |                                                                      | Scelta corso di studio                 |             | A         |                                |
| REGISTRAR'S OFFICE                                                                                                    |                                                                      | Scelta nercorso di studio              |             | Q         |                                |
| evaluation test                                                                                                    |                                                                      | Rienilogo scelta didattica             |             | Ω         |                                |
| state exams<br>enrolment                                                                                                    |                                                                      |                                        |             | 0         |                                |
| pagamenti                                                                                                    | B - Inserimento Foto                                                 |                                        | •           |           |                                |
| INTERNATIONAL<br>MOBILITY                                                                                                    |                                                                      | Upload Foto                            |             |           |                                |
|                                                                                                    | C - Titoli di accesso                                                |                                        | 0           | 0         |                                |
| sede dell'ateneo                                                                                                    |                                                                      | Dettaglio Titoli di Accesso            |             | 9         |                                |
| calendario accademico<br>dell'ateneo                                                                                                    | D - Immatricolazione                                                 |                                        | <b>(</b> )  | 0         |                                |
| organizzazione generale<br>servizi di sostegno d'ateneo                                                                                                    |                                                                      | Completamento dati                     | 0           | 0         |                                |
| regolamento didattico di<br>ateneo                                                                                                    |                                                                      | Conferma dati                          |             | A         |                                |
| altri regolamenti dell'ateneo<br>procedure di immatricolazione                                                                                                    | E - In questa pagina è possibile<br>effettuare l'upload di documenti |                                        | <b>(</b> )  | 0         |                                |
| ● INFORMAZIONI STUDENTE                                                                                                    |                                                                      | Riepilogo allegati                     |             | Ģ         |                                |
| alloggi per gli studenti<br>servizi di ristorazione<br>servizi medici per gli studenti<br>servizi per gli studenti con<br>Questo sito utilizza un cookie tecn                                                                                                    | Immatricolazione On Line                                             | /<br>vigazione. Confermando ac         | cetti il si | uo utiliz | zzo. Se vuoi saperne OK        |
| di più e leggere come disabilitarne                                                                                                    | e l'uso, consulta l' <u>informativa est</u> e                        | <u>958</u> .                           |             | ATENES    |                                |
| Start Immatricolazione On                                                                                                    | Documento1 - Micros                                                  | o.esseo-unipr-preprod-u1 (parconturi≕) | Cer         | ca sul PC |                                |

# 2.2 Select the item "Registrar's Office" and select the idem "Admission Test"

## 2.3 Please, select the item "Phd Course"

| Iscrizioni on line   🗙 🕒 Iscrizio                             | one Test di 🛛 🗙 🎦 CodiceFiscale.com 🗙 🕼 Iscrizioni on line   🗙 🎦 Tipologia d                                               | corso di 🗙 🕒 Preferenze 🔹 🔽 🖻 🗖 🔀           |
|---------------------------------------------------------------|----------------------------------------------------------------------------------------------------|---------------------------------------------|
| ← → C 🔒 https://unipr                                         | .esse3.pp.cineca.it/auth/studente/Admission/MsgSceltaPre.do                                                                | ∞ ☆ ≡                                       |
| Ambiente di test                                              |                                                                                                    |                                             |
| UNIVERSITÀ                                                    | a DEGLI STUDI DI PARMA                                                                                                    | Servizi online                              |
| Home Sito Ateneo                                              |                                                                                                    |                                             |
| Registrato                                                    | A 1 2 3 B >>                                                                                                    |                                             |
| SONIA RIZZOLI                                                 | Tipologia corso di studio                                                                                                  | Legend:                                     |
|                                                               | Seleziona la tipologia di corso alla quale intendi accedere.                                                               | * Mandatory Field                           |
|                                                               | Scelta tipologia corso                                                                                                    |                                             |
|                                                               | Post Riforma*                                                                                                    | Check List                                  |
| B RESERVED AREA                                               |                                                                                                    |                                             |
| logout                                                        | Ante Riforma*                                                                                                    |                                             |
| change password                                               |                                                                                                    |                                             |
| HOME                                                          | Indietro Avanti                                                                                                    |                                             |
| ■ REGISTRAR'S OFFICE                                          |                                                                                                    |                                             |
| admission test                                                |                                                                                                    |                                             |
| evaluation test<br>state exams                                |                                                                                                    |                                             |
| Questo sito utilizza un cookia<br>di più e leggere come disab | e tecnico per consentire la corretta navigazione. Confermando a<br>ilitarne l'uso, consulta l' <u>informativa estesa</u> . | accetti il suo utilizzo. Se vuoi saperne OK |
| 🛃 start 💿 Tipologia corso                                     | di stu 👜 Documento1 - Micros                                                                                               | Cerca sul PC 🖉 IT 🔇 👫 🗊 🔎 10.26             |

### 2.4 Now select the course You are interested in, by clickin on the botton

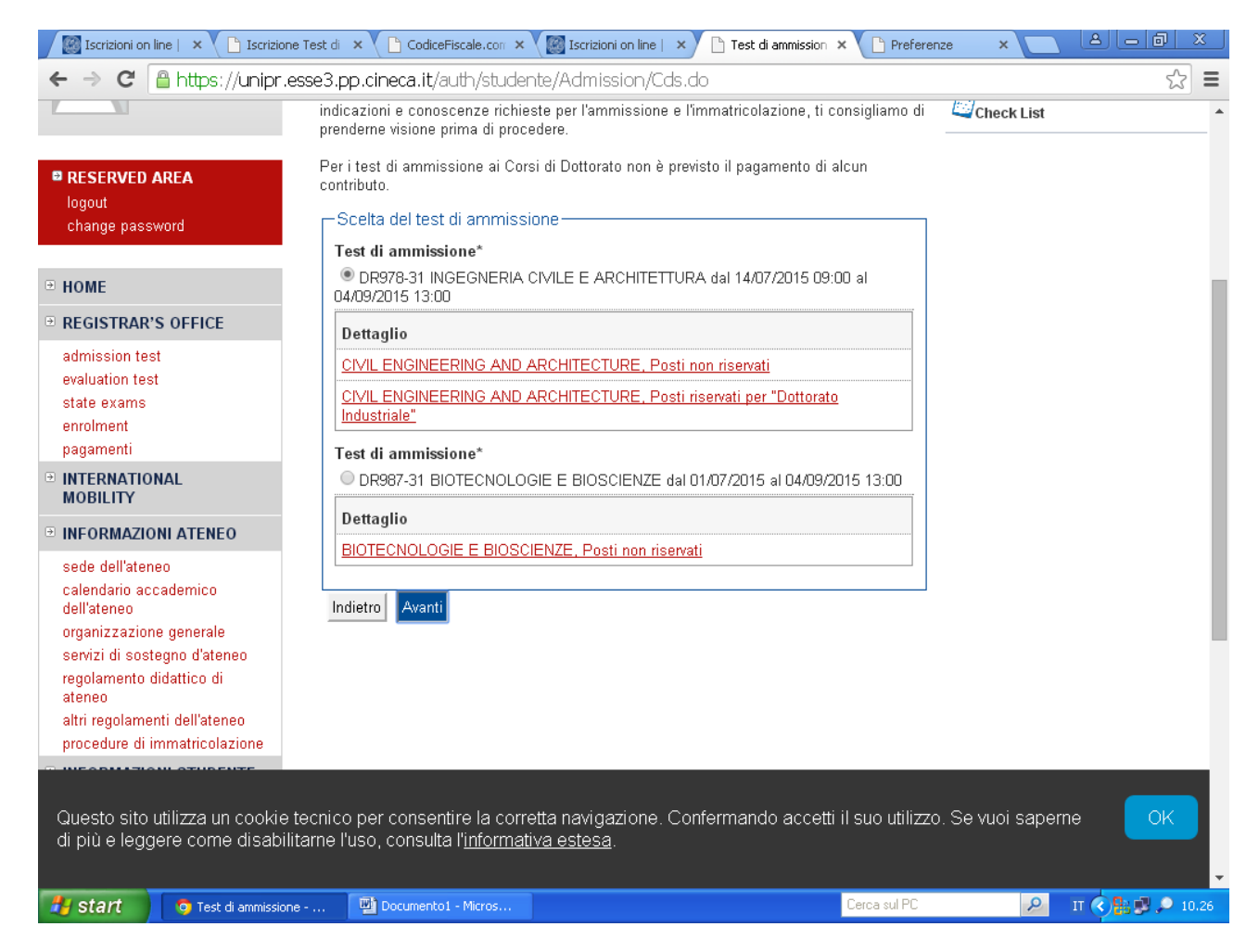

# 2.5 Please confirm, select the item "Conferma e prosegui"

| Iscrizioni on lin                                                          | ne   🗙 🎦 Iscrizione Test di                           | × CodiceFiscale.com ×                                                                | Iscrizioni on line   ×                           | 🕒 Conferma scelta t 🕯 | × Preferenze                        | ×            | 8 - 0 | X       |
|----------------------------------------------------------------------------|-------------------------------------------------------|--------------------------------------------------------------------------------------|--------------------------------------------------|-----------------------|-------------------------------------|--------------|-------|---------|
| ← → C                                                                      | https://unipr.esse3.p                                 | p.cineca.it/auth/stude                                                               | nte/Admission/CodAu                              | ut.do                 |                                     |              | 5     |         |
|                                                                            |                                                       |                                                                                      |                                                  |                       |                                     |              |       | -       |
| Home Sito A                                                                | teneo                                                 |                                                                                      |                                                  |                       |                                     |              |       |         |
| Registrato                                                                 | NIA RIZZOLI<br>Veri                                   | onferma scelta test<br>fica le informazioni relative<br>rest di ammissione           | 3 B 1 >> ammissione alle scelte effettuate nelle | pagine precedenti.    |                                     |              |       |         |
|                                                                            | Ti                                                    | pologia di corso di studio                                                           | )                                                | P.H.D. CO             | URSE                                |              |       | _       |
| <ul> <li>RESERVED A<br/>logout<br/>change passw</li> <li>HOME</li> </ul>   | REA In                                                | dietro Conferma e proseg                                                             | ui                                               | DK3/8-31              | INGEGNERIA CIVI                     | LE E ARCHIIE |       |         |
| ■ REGISTRAR'S                                                              | OFFICE                                                |                                                                                      |                                                  |                       |                                     |              |       |         |
| admission test<br>evaluation test<br>state exams<br>enrolment<br>pagamenti |                                                       |                                                                                      |                                                  |                       |                                     |              |       |         |
| INTERNATION<br>MOBILITY                                                    | AL                                                    |                                                                                      |                                                  |                       |                                     |              |       |         |
| Questo sito u<br>di più e legge                                            | tilizza un cookie tecnico<br>pre come disabilitarne l | o per consentire la corr<br>luso, consulta l' <u>informat</u><br>Documentol - Micros | etta navigazione. Con<br><u>iva estesa</u> .<br> | fermando accetti      | il suo utilizzo. Se<br>Cerca sul PC | ə vuoi saper | ne Ok | • 10.27 |

2.7 Select the type of position for which you wish to compete: if a place reserved or non-reserved, and if yo don't need assistance during the competition, you must not fill in this form: Select the button "Avanti"

| Iscrizioni on l                                                                                                    | line   🗙 🕐 Iscrizione Te                                                                              | st di 🗙 🎦 CodiceFiscale.com                                                                                                    | × 📓 Iscrizioni on line   🗙                                                                                                    | 🖹 Categoria ammini: 🗙                                                                                             | Preferenze ×              |              | ×   |
|----------------------------------------------------------------------------------------------------|----------------------------------------------------------------------------------------------------|----------------------------------------------------------------------------------------------------|----------------------------------------------------------------------------------------------------|----------------------------------------------------------------------------------------------------|---------------------------|--------------|-----|
| ← ⇒ C'                                                                                                    | 🔒 https://unipr.esse                                                                                  | e3.pp.cineca.it/auth/stuc                                                                                                    | dente/Admission/AltriDa                                                                                                    | atiSubmit.do; jsessior                                                                                            | nid=3EBACB0894141D        | 75E74A5CC( 🟠 | Ξ   |
| RESERVED /<br>logout<br>change passy                                                                                                    | <b>AREA</b><br>word                                                                                   | Lo studente disabile può rich<br>Lo studente con disabilità pu<br>Lo studente con disabilità ch<br>Professioni Sanitarie e intenc<br>A38-Bis.<br>Lo studente con disturbi sper<br>I moduli (scaricabili da <u>modu</u><br>alla segreteria studenti di cor | iedere l'ausilio per invalidità.<br>ò compilare il Mod. A38.<br>le si iscrive ai test di ammiss<br>de partecipare per il posto ag<br>cifici dell'apprendimento può<br>listica.) vanno obbligatoria<br>moetenza. | ione per un corso delle<br>giuntivo deve compilare il<br>compilare il Mod. A38-Te<br><b>mente consegnati o sp</b> | I Mod.<br>er.             |              | -   |
| ■ HOME                                                                                                    |                                                                                                    | Per altre informazioni visita <u>s</u>                                                                                                    | tudenti con disabilità                                                                                                    |                                                                                                    |                           |              |     |
| REGISTRAR'                                                                                                    | S OFFICE                                                                                              | Categoria amministrativ                                                                                                    | /a<br>Posti non riservati                                                                                                    |                                                                                                    |                           |              |     |
| <ul> <li>evaluation tesi<br/>state exams<br/>enrolment<br/>pagamenti</li> <li>INTERNATIO<br/>MOBILITY</li> <li>INFORMAZIO</li> <li>sede dell'aten<br/>calendario acc<br/>dell'ateneo<br/>organizzazion<br/>servizi di sost</li> </ul> | NAL<br>NI ATENEO<br>eo<br>cademico<br>e generale<br>egno d'ateneo                                     | Ausilio allo svolgimento<br>Richiedo l'ausilio per lo<br>svolgimento della prova<br>(L. 104/92 e succ.<br>modifiche)<br>Indietro Avanti                                                                                                    | delle prove                                                                                                    |                                                                                                    |                           |              |     |
| regolamento d<br>ateneo<br>altri regolamen<br>procedure di in<br>Questo sito i<br>di più e legg                                                                                                    | lidattico di<br>mmatricolazione<br>mostricolazione<br>utilizza un cookie tec<br>ere come disabilitari | nico per consentire la cc<br>ne l'uso, consulta l' <u>inform</u>                                                                                                    | prretta navigazione. Cont<br>lativa estesa.                                                                                                    | iermando accetti il su                                                                                            | uo utilizzo. Se vuoi sape | me OK        |     |
| 🛃 start                                                                                                    | 💿 Categoria amministra.                                                                               | 🖳 Documento1 - Micros                                                                                                    |                                                                                                    | Cero                                                                                                    | ca sul PC                 | п 🔇 👫 💕 🔎 10 | .28 |

# 2.8 checks the data and select "Conferma e Prosegui"

| Iscrizioni on line   🗙 🎦 Iscrizion                                                  | ne Test di 🛛 🗙 🚺 CodiceFiscale.com 🗙 🛛 🎆 Iscri                                               | zioni on line   🗙 🕒 Conferma iscrizio: 🗙 🕒 Preferenze 🛛 🗶 🗖 🗷           |  |  |  |  |
|-------------------------------------------------------------------------------------|----------------------------------------------------------------------------------------------|-------------------------------------------------------------------------|--|--|--|--|
| ← → C 🔒 https://unipr.                                                              | esse3.pp.cineca.it/auth/studente/Adm                                                         | ission/TipiAusilio.do 😒 🛢                                               |  |  |  |  |
| κειισιαίο                                                                           | Conferma iscrizione test di ammissione                                                       |                                                                         |  |  |  |  |
| SONIA RIZZOLI                                                                       | Verifica le informazioni relative alle scelte effettuate nelle pagine precedenti.            |                                                                         |  |  |  |  |
|                                                                                     | Test di ammissione                                                                           |                                                                         |  |  |  |  |
|                                                                                     | Tipologia di corso di studio                                                                 | P.H.D. COURSE                                                           |  |  |  |  |
|                                                                                     | Descrizione                                                                                  | DR978-31 INGEGNERIA CIVILE E ARCHITETTURA                               |  |  |  |  |
| logout<br>change password                                                           | Valido per                                                                                   |                                                                         |  |  |  |  |
| • HOME                                                                              | Dettaglio                                                                                    | CIVIL ENGINEERING AND ARCHITECTURE, Posti non<br>riservati              |  |  |  |  |
| REGISTRAR'S OFFICE                                                                  | Preferenze lingue                                                                            |                                                                         |  |  |  |  |
| admission test                                                                      | Lingua                                                                                       | English                                                                 |  |  |  |  |
| evaluation test<br>state exams<br>enrolment                                         | Categoria amministrativa ed Ausilio di invalidità                                            |                                                                         |  |  |  |  |
| pagamenti                                                                           | Categoria amministrativa Posti non riservati                                                 |                                                                         |  |  |  |  |
| INTERNATIONAL<br>MOBILITY                                                           | Richiesta ausilio invalidità                                                                 | No                                                                      |  |  |  |  |
| ■ INFORMAZIONI ATENEO                                                               | Indietro Conferma e prosegui                                                                 |                                                                         |  |  |  |  |
| sede dell'ateneo<br>calendario accademico<br>dell'ateneo<br>organizzazione generale |                                                                                              |                                                                         |  |  |  |  |
| Questo sito utilizza un cookie<br>di più e leggere come disabil                     | tecnico per consentire la corretta navi<br>itarne l'uso, consulta l' <u>informativa este</u> | gazione. Confermando accetti il suo utilizzo. Se vuoi saperne OK<br>sa. |  |  |  |  |
| 🛃 start 💿 Conferma iscrizio                                                         | ne t 🕎 Documento1 - Micros                                                                   | Cerca sul PC 🔎 IT 🔇 👫 🗊 🔎 10.28                                         |  |  |  |  |

| calendario accademico<br>dell'ateneo                                                                                                    | Stato<br>blocco | Titolo                 | Note | Stato<br>titolo | Azioni           |  |
|----------------------------------------------------------------------------------------------------|-----------------|------------------------|------|-----------------|------------------|--|
| izi di sostegno d'ateneo                                                                                                    | <b>V</b>        | DEGREE                 |      | 0               | <u>Inserisci</u> |  |
| lamento didattico di<br>leo<br>regolamenti dell'ateneo                                                                                                    | Titolo 2        | Titolo 2:              |      |                 |                  |  |
| edure di immatricolazione<br>ORMAZIONI STUDENTE                                                                                                    | Stato<br>blocco | Titolo                 | Note | Stato<br>titolo | Azioni           |  |
| alloggi per gli studenti<br>servizi di ristorazione                                                                                                    | <b>~</b>        | ADVANCED<br>DEGREE     |      | 0               | Inserisci        |  |
| izi medici per gli studenti<br>izi per gli studenti con<br>ienze sneciali                                                                                                    | Titolo 3        | :                      |      |                 |                  |  |
| esigenze special<br>assicurazioni<br>servizi di sostegno economico<br>servizi di segreteria<br>supporto alla didattica<br>programmi di mobilità<br>internazionale<br>servizi per studenti in mobilità<br>internazionale<br>corsi di lingua, informatici e<br>altri<br>attrezzature sportive<br>attività culturali e sociali | Stato<br>blocco | Titolo                 | Note | Stato<br>titolo | Azioni           |  |
|                                                                                                    | <b>~</b>        | SPECIALISTIC<br>DEGREE |      | ۲               | Inserisci        |  |
|                                                                                                    | Titolo 4        | :                      |      |                 |                  |  |
|                                                                                                    | Stato<br>blocco | Titolo                 | Note | Stato<br>titolo | Azioni           |  |
|                                                                                                    |                 | Titolo straniero       |      | •               | <u>Inserisci</u> |  |
| ciazioni studentesche                                                                                                    | Indietro        | Procedi                |      |                 |                  |  |
|                                                                                                    |                 |                        |      |                 |                  |  |

# 2.9 Select the idem "titolo di studio straniero" (foreign University degree) and "Inserisci"

2.10 Please Select the country where your degree is been awarded, fill all the spaces related to your degree and confirm with "Procedi"

*In the next page you must provide details of your degrees, click on box 4 Titolo straniero and fill:* Nazione (*Nationality*)

Ateneo (University), if you do not find yours in the pull-down menu write it in the following field (descrizione libera)

Titolo (highest degree)

Data del conseguimento (when you got your degree, date)

Anno del conseguimento (year, repeat)

Voto (grades, marks, leave blank) and Giudizio (marks, cntd., leave blank)

| Sonia RIZZOLI - Outl ×                                                          | 🗅 www.inps.it/docalleg × 👔 Google Traduttore 🛛 × 🕼 UniParma Click - Imn × 🕒 https://unip                                                                          | pr.esse3.p; × C CodiceFiscale.com - × |
|---------------------------------------------------------------------------------|----------------------------------------------------------------------------------------------------|---------------------------------------|
| ← → C 🔒 https://unip                                                            | r.esse3.pp.cineca.it/auth/Degrees/DatiTitoloUnvStraForm.do                                                                                                    | <u></u>                               |
| Home Sito Ateneo                                                                |                                                                                                    | JOI VIZI ONNITO                       |
| Registrato                                                                      | 🖄 << 3 C 1 D 1 >>                                                                                                    |                                       |
| SONIA ROSSI                                                                     | Titoli di studio Universitario straniero                                                                                                    | Legenda                               |
| 2                                                                               | Per proseguire è necessario inserire il titolo di studio. Questa pagina permette di inserire o modificare i dati rel<br>titolo di studio universitario straniero. | ativi ad un * Dato obbligatorio       |
|                                                                                 | Dati Titolo Universitario Straniero                                                                                                    | Check List                            |
| AREA RISERVATA logout                                                           | Nazione* Scegli   Ateneo Non in elenco                                                                                                    |                                       |
| cambia password                                                                 | Ateneo (descrizione libera) Da utilizzare s                                                                                                    | ie                                    |
|                                                                                 | Titolo* Scegli                                                                                                    |                                       |
| HOME                                                                            | Corso di studio                                                                                                    |                                       |
| SEGRETERIA                                                                      | Data conseguimento*                                                                                                    |                                       |
| test di ammissione<br>test di valutazione<br>esami di stato<br>immatricolazione | Anno conseguimento*         (es: 2001)           Voto         (es: 98/110)           Giudizio         (es: 98/110)                                                |                                       |
| MOBILITÀ<br>INTERNAZIONALE                                                      | Indietro Procedi                                                                                                    | ]                                     |
| INFORMAZIONI ATENEO                                                             |                                                                                                    |                                       |
| sede dell'ateneo<br>calendario accademico                                       |                                                                                                    |                                       |
| RiepilogoCredhtm                                                                |                                                                                                    | Mostra tutti i download               |
| "Start 📃 🏉 🖸 🧕                                                                  | Shttps://unipr.esse3.p                                                                                                    | ar 😪 🗙 🖪 🛒 🎇 💭  🗍 🛒 (h) 1.0           |

Gestione titoli e documenti (*other documents*) You must add

- Curriculum vitae et studiorum
- Annex A
- A certificate stating the exam
- An abstract of graduatione thesis

You can add

- a statement of research interest, describing your wishes (check the Doctorate offered Thesis list),

- one recommendation letter,

- a request for a teleconference Interview (very important, do not forget!)
- papers you already published

In each case you are asked a Titolo (short description) and you **must** upload one document, e.g. a letter of recommendation by Prof. Einstein, or a statement that you require a teleconference interview

| change password                                                                                                    |                                                      |                    |          |             |            | -                   |  |
|----------------------------------------------------------------------------------------------------|------------------------------------------------------|--------------------|----------|-------------|------------|---------------------|--|
|                                                                                                    | Altri Titoli (Borse studio,Premi,Tiroc.)             |                    | 1        | 5           |            | ())<br>Elimina      |  |
| HOME                                                                                                    | Comunicazioni a Convegno o Simposi                   |                    | 1        | 1           |            |                     |  |
| DECISTDAD'S OFFICE                                                                                                    | Modulo Allegato "A"                                  |                    | 1        | 1           |            |                     |  |
| REGISTRAR S OFFICE                                                                                                    | Progetto di Ricerca                                  |                    |          | 5           |            |                     |  |
| evaluation test                                                                                                    | Pubblicazioni Scientifiche                           |                    | 0        | 5           |            |                     |  |
| state exams                                                                                                    | Abstract della Tesi di Laurea                        |                    | 1        | 1           |            |                     |  |
| enrolment<br>pagamenti                                                                                                    | Titoli dichiarati                                    |                    |          |             |            | 1                   |  |
| INTERNATIONAL                                                                                                    | Tipologia                                            | Titolo             | Azior    | ni          |            |                     |  |
|                                                                                                    | Abstract della Tesi di Laurea                        | ттт                | 9        | <b>&gt;</b> |            |                     |  |
| sede dell'ateneo                                                                                                    | Altri Titoli (Borse studio,Premi,Tiroc.)             | BBB                | <u>s</u> | <b>-</b>    |            |                     |  |
| calendario accademico<br>dell'ateneo<br>organizzazione generale<br>servizi di sostegno d'ateneo<br>regolamento didattico di<br>ateneo | Comunicazioni a Convegno o Simposi                   | cccc               | <u>s</u> | 5           |            |                     |  |
|                                                                                                    | Curriculum Vitae                                     | AAA                | <u>a</u> | 3           | 6          |                     |  |
|                                                                                                    | Modulo Allegato "A"                                  | ALLEGATOA          | <u>a</u> | <b></b>     | 6          |                     |  |
| aitri regolamenti dell'ateneo<br>procedure di immatricolazione                                                                        | Vuoi allegare altri documenti e/o titoli a           | lla domanda di ami | nissione | ?*          | 1          | 1                   |  |
| NFORMAZIONI STUDENTE                                                                                                    | Sì                                                   |                    |          |             |            |                     |  |
| illoggi per gli studenti                                                                                                    | No                                                   |                    |          |             |            |                     |  |
| servizi di ristorazione<br>servizi medici per gli studenti                                                                            |                                                      |                    |          |             |            |                     |  |
|                                                                                                    |                                                      |                    |          |             |            |                     |  |
| uesto sito utilizza un cookie                                                                                                    | tecnico per consentire la corretta naviga            | zione. Conferman   | do acce  | etti il s   | uo utilizz | zo. Se vuoi saperne |  |
| i più e leggere come disabil                                                                                                    | litarne l'uso, consulta l' <u>informativa estesa</u> |                    |          |             |            |                     |  |

2.12 Check the information regarding your previous choises and select "complete ammissione al test"

| Iscrizioni on line   🗙 🕒 Iscrizione                                 | Test di 🗙 🔪 🗋 CodiceFiscale.com 🗙 🖉 Iscr                                                 | izioni on line   🗙 🗅 Conferma scelta t 🗙 🕒 Preferenze 🛛 🗙                 |                    |  |  |  |  |
|---------------------------------------------------------------------|------------------------------------------------------------------------------------------|---------------------------------------------------------------------------|--------------------|--|--|--|--|
| ← → C 🔒 https://unipr.es                                            | sse3.pp.cineca.it/auth/studente/Adn                                                      | nission/MsgConfEsplPre.do                                                 | ☆ =                |  |  |  |  |
|                                                                     |                                                                                          |                                                                           |                    |  |  |  |  |
| Home Sito Ateneo                                                    |                                                                                          |                                                                           |                    |  |  |  |  |
| Registrato                                                          | 🖄 << 2 E 1                                                                               |                                                                           |                    |  |  |  |  |
| SONIA DIZZOLI                                                       | Conferma scelta test ammissione                                                          |                                                                           |                    |  |  |  |  |
| SONIA RIZZOLI                                                       | Verifica le informazioni relative alle scelte effettuate nelle pagine precedenti.        |                                                                           |                    |  |  |  |  |
|                                                                     | Test di ammissione                                                                       |                                                                           |                    |  |  |  |  |
|                                                                     | Tipologia titolo di studio                                                               | P.H.D.                                                                    |                    |  |  |  |  |
|                                                                     | Descrizione                                                                              | DR978-31 INGEGNERIA CIVILE E ARC                                          | HITETTURA          |  |  |  |  |
| logout<br>change password                                           | _ Valido per                                                                             |                                                                           |                    |  |  |  |  |
| -                                                                   | Dettaglio                                                                                | CI∕∕IL ENGINEERING AND ARCHITECT<br>riservati                             | URE, Posti non     |  |  |  |  |
| HOME                                                                |                                                                                          |                                                                           |                    |  |  |  |  |
| REGISTRAR'S OFFICE                                                  | Categoria amministrativa ed au                                                           | silio di invalidità                                                       |                    |  |  |  |  |
| admission test                                                      | Categoria amministrativa                                                                 | Posti non riservati                                                       |                    |  |  |  |  |
| evaluation test                                                     | Richiesta ausilio invalidità                                                             | No                                                                        |                    |  |  |  |  |
| enrolment<br>pagamenti                                              | Indietro Completa ammissione al tes                                                      | st                                                                        |                    |  |  |  |  |
| ■ INTERNATIONAL<br>MOBILITY                                         |                                                                                          |                                                                           |                    |  |  |  |  |
|                                                                     |                                                                                          |                                                                           |                    |  |  |  |  |
| Questo sito utilizza un cookie t<br>di più e leggere come disabilit | ecnico per consentire la corretta nav<br>arne l'uso, consulta l' <u>informativa este</u> | igazione. Confermando accetti il suo utilizzo. Se vuoi sa<br><u>isa</u> . | perne OK           |  |  |  |  |
| 🐉 start 💿 Conferma scelta te                                        | est 👜 Documento1 - Micros                                                                | Cerca sul PC                                                              | 2 IT 🔇 🚼 🗊 🔎 10.33 |  |  |  |  |

# The competition for a.a. 2016/2017 is toll-free.